## How to make an appointment with the Foreigners Office ("Ausländerbehörde")

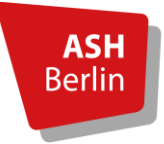

Students who are not citizens of EU member

states or of Norway, Iceland and Liechtenstein need to apply for a residence permit at the Berlin Foreigners Office ("Ausländerbehörde") within 90 days after arrival or before their entry visa has expired. As the Ausländerbehörde is exceptionally busy, we strongly recommend making an online appointment. Their office is usually booked out more than three months in advance, so it is essential that you book an online appointment two months BEFORE you arrive in Berlin.

If you do not book an online appointment, you will have to go their department during regular office hours which means queuing up for more than four hours to draw a number and to wait up to six additional hours until you are being served. Therefore, again, we strongly recommend making an online appointment before you actually arrive in Berlin. **Please use our step-by-step on the following pages to book an online appointment.** 

After arrival in Berlin, we will support you with all bureaucratic issues and we will fill out the necessary forms with you during our first information meeting. When you go to your appointment at the Foreigners Office, please take the following documents with you:

- Completed form "Antrag auf Erteilung eines Aufenthaltstitels" (we will complete this form with you during our first information meeting)
- Valid passport
- "Anmeldebestätigung" (see <u>www.ash-berlin.eu/en/ash-international/exchange-at-ash-berlin/after-arrival-in-berlin/#c7699</u> in the information box "Registration at the Bürgeramt", we will fill out the form with you during the first information meeting)
- Your EHIC or health insurance policy which is valid for the entire period you wish to stay in Berlin (see <a href="http://www.ash-berlin.eu/en/ash-international/exchange-at-ash-berlin/before-arrival-in-berlin/#c7640">www.ash-berlin.eu/en/ash-international/exchange-at-ash-berlin/before-arrival-in-berlin/#c7640</a>, open information box "health insurance")
- Proof of sufficient financial support (called "proof of secure livelihood")
- One passport-sized biometric photo
- ASH Berlin student ID
- 29-110 EUR for administrative fees (depending on your citizenship and length of your stay), to be paid in cash or by electronic cash card

If you have any questions concerning this process, please do not hesitate to get in touch with the International Office at <u>incoming@ash-berlin.eu</u>.

Step 1: Go to <u>https://www.berlin.de/labo/willkommen-in-</u> berlin/dienstleistungen/service.271950.php/dienstleistung/305244/en/. SCROLL TO THE VERY BOTTOM and click on "Make an appointment". Then the following page will show. On the top, you can switch to the English version if necessary.

| Landesamt für Bürger- un                                                                                                    | d Ordnungsangelegenhe                                                                                                    | eiten Berli                                                                                                    | in                                                                          | ServiceStadt<br>Berlin |
|----------------------------------------------------------------------------------------------------|----------------------------------------------------------------------------------------------------|----------------------------------------------------------------------------------------------------|-----------------------------------------------------------------------------|------------------------|
| Online-Terminvereinbarun                                                                                                    | g der Ausländerbehörde                                                                                                    |                                                                                                    |                                                                             |                        |
| Auswahl                                                                                                    |                                                                                                    |                                                                                                    |                                                                             |                        |
| Sehr geehrte Antragstellerin, sehr geehrter Ant                                                                                                    | ragsteller,                                                                                                    | <u>Deutsch</u>                                                                                                    | English                                                                     |                        |
| * Buchen Sie möglichst den nächsten freien Term<br>Aufenthaltserlaubnis frühestens 8 Wochen vor ihr<br>werden, muss die Vorsprache als Laufkunde mit \<br>* Wenn Ihre Aufenthaltserlaubnis oder Ihr national<br>Aufenthaltstitel im Bundesgebiet mindestens bis ;<br>Nebenbestimmungen, inklusive der Verfügungen<br>wahrnehmen. Reisen ins Ausland sind jedoch nu<br>möglich. | in, der Ihnen angezeigt wird. Beachten Sie dat<br>em Ablauf verlängert werden kann. Wenn kein<br>Wartenummer erfolgen. Es handelt sich nicht i<br>les Visum (Typ D) bei Buchung des Termins n<br>zum gebuchten Termin bestehen. Dies gilt auc<br>zur Erwerbstätigkeit. Voraussetzung ist, dass i<br>r innerhalb der Gültigkeit der Ihnen zuletzt erte | vel, dass eine<br>e freien Termine a<br>um einen technisc<br>och nicht abgelau<br>h für alle verfügte<br>Sie den gebuchter<br>lten Aufenthaltser | ngezeigt<br>chen Fehler!<br>fen ist, bleibt der<br>n<br>1 Termin<br>laubnis |                        |
| * Ein Schengen-Visum (Typ C) endet immer mit A<br>Ausländerbehörde verlängern den erlaubten Aufe                                                                                                    | plauf des Gültigkeitsdatums. Eine Terminbuch<br>nthalt mit einem Schengen-Visum nicht.                                                                                                    | ung oder ein Antra                                                                                                    | ag bei der                                                                  |                        |
| Ihre Ausländerbehörde                                                                                                    | Datu                                                                                                    | m:                                                                                                    | 11.12.2017                                                                  |                        |
| Möchten Sie einen neuen Termin vereinbaren, t                                                                                                    | etätigen Sie bitte die Schaltfläche:                                                                                                    | Termin                                                                                                    | buchen                                                                      |                        |

## Step 2: The following page will open and you need to click on "Book an appointment".

| Selection                                                                                                    |                                                                           |                                                          |                                      |   |
|----------------------------------------------------------------------------------------------------|---------------------------------------------------------------------------|----------------------------------------------------------|--------------------------------------|---|
| Dear applicant,                                                                                                    |                                                                           | Deutsch                                                  | English                              |   |
| * If possible, book the next vacant appointment indicated to you. Please note that<br>earliest 8 weeks prior to its expiry. If no online appointments are available within<br>themselves in person with a queue number.                                                                                                    | t a residence permit c<br>the period desired, cu                          | an be renewed<br>Istomers must j                         | at the<br>present                    |   |
| * If, when booking your appointment, your residence permit or national visa (type<br>permit or national visa will remain effective in Germany at least until the appointr<br>conditions stipulated on your residence permit or national visa, including the reg                                                                                                    | of visa: D) has not ye<br>ment scheduled today<br>pulations pertaining to | t expired, the res<br>This also appli<br>gainful employr | sidence<br>es to all<br>ment. Please |   |
| be aware that this will only apply, if you attend the booked appointment!<br>Travelling abroad is only possible within the validity of your last residence permit                                                                                                    | t.                                                                        |                                                          |                                      |   |
| be aware that this will only apply, if you attend the booked appointment!<br>Travelling abroad is only possible within the validity of your last residence permit<br>* Schengen visa (type of visa: C) always expire with the date of validity. Appointme<br>with a Schengen visa.                                                                                                    | t.<br>ents or an application                                              | do not extend th                                         | ne legal stay                        |   |
| be aware that this will only apply, if you attend the booked appointment!<br>Travelling abroad is only possible within the validity of your last residence permit<br>* Schengen visa (type of visa: C) always expire with the date of validity. Appointme<br>with a Schengen visa.<br>Your Berlin Foreigners Registration Office                                                                                                    | t.<br>ents or an application<br>Date:                                     | do not extend th                                         | ne legal stay<br>Dec-2017            |   |
| be aware that this will only apply, if you attend the booked appointment!<br>Travelling abroad is only possible within the validity of your last residence permit<br>* Schengen visa (type of visa: C) always expire with the date of validity. Appointme<br>with a Schengen visa.<br>Your Berlin Foreigners Registration Office                                                                                                    | t.<br>ents or an application<br>Date:                                     | do not extend th<br>11-E<br>Book an appoi                | ne legal stay<br>Dec-2017            | - |
| be aware that this will only apply, if you attend the booked appointment!<br>Travelling abroad is only possible within the validity of your last residence permit<br>* Schengen visa (type of visa: C) always expire with the date of validity. Appointme<br>with a Schengen visa.<br>Your Berlin Foreigners Registration Office<br>If you want to schedule a new appointment, please use the button:<br>If you want to change an appointment, please use the button: | t.<br>ents or an application<br>Date:                                     | do not extend th<br>11-C<br>Book an appoi                | ne legal stay<br>Dec-2017<br>Intment |   |

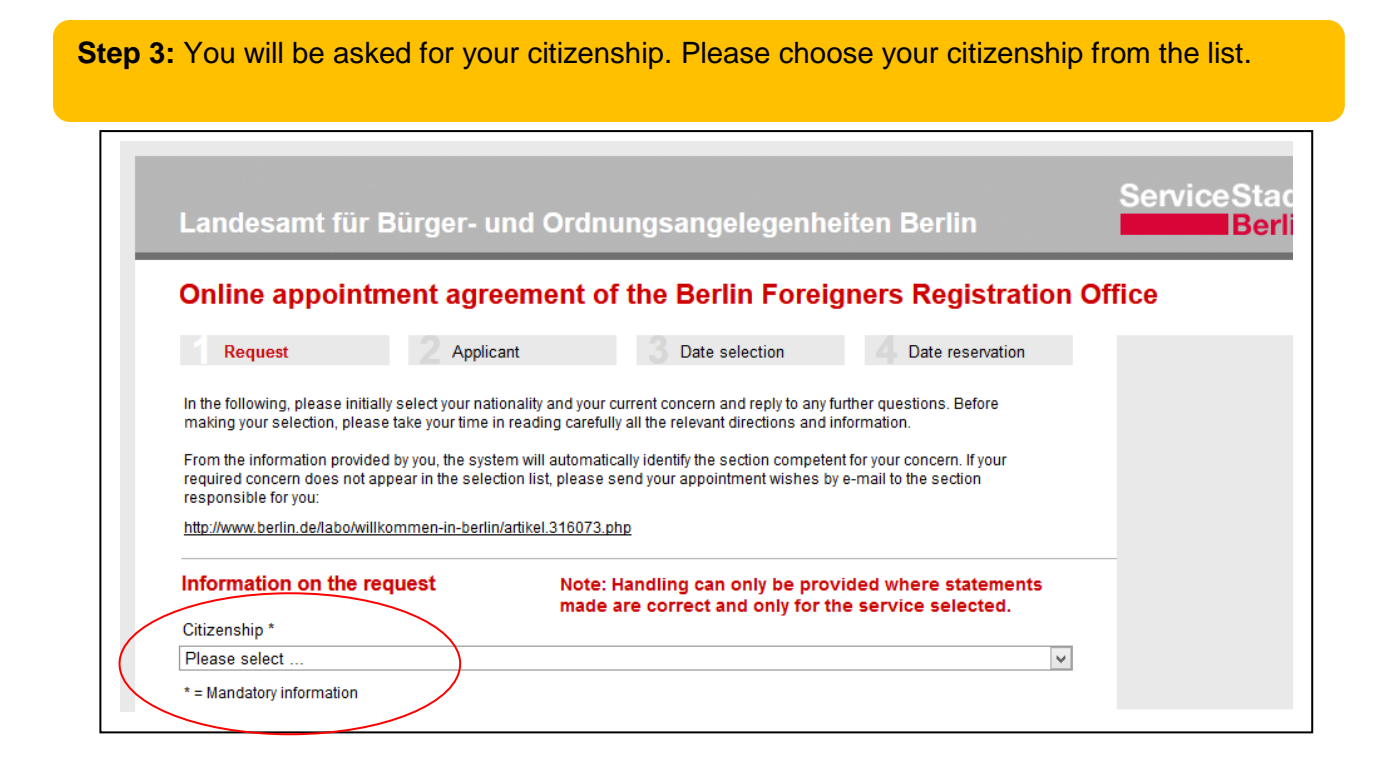

**Step 4:** You will be asked whether you'll live with a family member in Berlin who is a national of the EU (or the specified countries).

| Landes                                      | amt für Bi                                                                   | ürger- und Ordı                                                                | nungsangelegenheit                                                                    | en Berlin                                                             | ServiceStad<br>Berli |
|---------------------------------------------|------------------------------------------------------------------------------|--------------------------------------------------------------------------------|---------------------------------------------------------------------------------------|-----------------------------------------------------------------------|----------------------|
| Online                                      | appointme                                                                    | ent agreement o                                                                | of the Berlin Foreign                                                                 | ers Registration Off                                                  | ice                  |
| Requ                                        | est                                                                          | 2 Applicant                                                                    | 3 Date selection                                                                      | 4 Date reservation                                                    |                      |
| In the follow<br>making your                | ing, please initially<br>selection, please t                                 | select your nationality and y<br>ake your time in reading car                  | our current concern and reply to any fi<br>refully all the relevant directions and ir | urther questions. Before<br>nformation.                               |                      |
| From the inf<br>required cor<br>responsible | ormation provided t<br>ocern does not appo<br>for you:                       | by you, the system will autor<br>ear in the selection list, plea               | matically identify the section competer<br>ase send your appointment wishes by        | nt for your concern. If your<br>e-mail to the section                 |                      |
| http://www.b                                | erlin.de/labo/willkor                                                        | mmen-in-berlin/artikel.3160                                                    | 73.php                                                                                |                                                                       |                      |
| Informati                                   | on on the requ                                                               | Jest No<br>ma                                                                  | te: Handling can only be prov<br>de are correct and only for th                       | vided where statements<br>ne service selected.                        | _                    |
| Citizenship                                 | *                                                                            |                                                                                |                                                                                       |                                                                       |                      |
| Macedonia                                   |                                                                              |                                                                                |                                                                                       | ~                                                                     |                      |
| Do you live                                 | with a family mem                                                            | ıber (e.g. wife, husband or                                                    | child), who is a national of: *                                                       |                                                                       |                      |
| Belgium, Bu<br>Luxembourg<br>Spain, Czec    | Igaria, Denmark, E<br>), Malta, Netherland<br>h <del>Republic, Hunga</del> r | stonia, Finland, France, Gre<br>Is, Norway, Liechtenstein, Ar<br>y or Cyprus ? | ece, Great Britain, Ireland, Iceland, Ita<br>ustria, Poland, Portugal, Romania, Sv    | ıly, Croatia, Latvia, Lithuania,<br>veden, Slovak Republic, Slovenia, |                      |
| Please sele                                 | ect                                                                          |                                                                                |                                                                                       | Y                                                                     |                      |
| Please sele                                 | ect                                                                          |                                                                                |                                                                                       |                                                                       |                      |
| No                                          |                                                                              |                                                                                |                                                                                       |                                                                       |                      |
| I YOC                                       |                                                                              |                                                                                |                                                                                       |                                                                       |                      |

**Step 5:** You will then be asked to choose your request. Please choose "Residence for students from states outside the EU, the EEA as well as Switzerland" from the list. Swiss students choose "Residence permit for Swiss citizens".

| Landesamt fü                                                                                                    | ir Bürger- und                                                                                                 | Ordnu                                 | ngsangele                                      | genheite                                | n Berlin                                      |              | Berlin       |
|----------------------------------------------------------------------------------------------------|----------------------------------------------------------------------------------------------------|---------------------------------------|------------------------------------------------|-----------------------------------------|-----------------------------------------------|--------------|--------------|
| Online appoir                                                                                                    | itment agreem                                                                                                  | ent of                                | the Berlin I                                   | Foreigne                                | rs Registra                                   | tion Offic   | ce           |
| Request                                                                                                    | 2 Applicant                                                                                                    |                                       | 3 Date sele                                    | ection                                  | A Date reserve                                | ation        |              |
| In the following, please<br>making your selection, p                                                                        | initially select your national<br>dease take your time in rea                                                  | ity and your (<br>Iding careful       | current concern and<br>Iy all the relevant dir | reply to any furti<br>rections and info | ner questions. Befor<br>rmation.              | e            |              |
| From the information pro<br>required concern does r<br>responsible for you:                                                 | ovided by you, the system v<br>tot appear in the selection                                                     | vill automatio<br>list, please s      | cally identify the sec<br>send your appointm   | tion competent f<br>ent wishes by e-    | or your concern. If yo<br>mail to the section | ur           |              |
| http://www.berlin.de/labo                                                                                                   | /willkommen-in-berlin/arti                                                                                     | (el.316073.p                          | bhp                                            |                                         |                                               |              |              |
| Information on the                                                                                                    | e request                                                                                                    | Note:<br>made                         | Handling can o<br>are correct and              | nly be provid<br>I only for the         | ed where stater<br>service selecte            | ments<br>d.  | _            |
| Citizenship *                                                                                                    |                                                                                                    |                                       |                                                |                                         |                                               |              |              |
| Turkey                                                                                                    |                                                                                                    |                                       |                                                |                                         |                                               | ¥            |              |
| Spain, Czech Republic,<br>No                                                                                                | Hungary or Cyprus ?                                                                                            |                                       | a, i olanu, i oltugai,                         | Komania, Swei                           |                                               | v. Slovenia, |              |
| Request *                                                                                                    |                                                                                                    |                                       |                                                |                                         |                                               |              |              |
| Please select                                                                                                    |                                                                                                    |                                       |                                                |                                         |                                               | ×            |              |
| Please select                                                                                                    |                                                                                                    |                                       |                                                |                                         |                                               | ^            |              |
| Aufenthaltserlaubnis b                                                                                                    | ei einem Recht auf Wied                                                                                        | erkehr (§ 37                          | )                                              |                                         |                                               |              |              |
| Aufenthaltstitel für ehe                                                                                                    | malige Deutsche (§ 38)                                                                                         | 10                                    | ,                                              |                                         |                                               |              |              |
| EU Blue Card / Blaue                                                                                                    | Karte EU (section 19a)                                                                                         |                                       |                                                |                                         |                                               |              |              |
| Passport substitute                                                                                                    | is für Familienangenonge                                                                                       | von Deutst                            | snen                                           |                                         |                                               |              |              |
| Residence for freelanc                                                                                                    | ers and self-employed pe                                                                                       | rsons - exte                          | ension (section 21)                            |                                         |                                               |              |              |
| Residence for freelance                                                                                                    | ers and self-employed pe                                                                                       | rsons - initia                        | al issuance (sectio                            | <del>n 21)</del>                        |                                               |              |              |
| Residence for scientis                                                                                                    | ts (sect. 18 para. 4 sente                                                                                     | nce 1)                                | andomina and too                               | abara (aaat 20                          | 20)                                           |              | _            |
| Residence for student                                                                                                    | s from states outside the                                                                                      | ELL the EE                            | A as well as Switz                             | rerland (sect. 29                       | -oz)<br>Sinara 1)                             |              | $\mathbf{i}$ |
| Residence for universit                                                                                                    | v graduates looking for e                                                                                      | mployment                             | (sect. 16 para, 4)                             |                                         |                                               |              |              |
| Residence for wife/hus                                                                                                    | band, parents and childro                                                                                      | en (sections                          | 27-34)                                         |                                         |                                               |              |              |
|                                                                                                    | nce with the EEC/Turkey                                                                                        | Association                           | Agreement (sect.                               | 4 para. 5)                              |                                               |              |              |
| Residence in accordar                                                                                                    |                                                                                                    | ction 23a)                            |                                                |                                         |                                               |              |              |
| Residence in accordar<br>Residence in cases of                                                                              | hardship - extension (se                                                                                       | 1                                     | 0.05                                           |                                         |                                               |              |              |
| Residence in accordar<br>Residence in cases of<br>Residence on humanit<br>Residence parmit for f                            | hardship - extension (se<br>arian grounds - extension<br>violances with a long torg                            | (sections 2                           | 22 - 25)<br>in an Ell mombor                   | state (section 3                        | 82)                                           |              |              |
| Residence in accordar<br>Residence in cases of<br>Residence on humanit<br>Residence permit for fin<br>Residence to attend a | hardship - extension (se<br>arian grounds - extension<br>preigners with a long-term<br>language course (sect 1 | (sections 2<br>residence<br>6 para 5) | 22 - 25)<br>in an EU member                    | state (section 3                        | 8a)                                           |              |              |

**Step 6:** The page will then list some general information, the fees as well as the documents you need to bring to your appointment. In order to continue, you have to confirm that you have acknowledged the information by clicking on the little box below and on "next".

|                                                                                                    | made are correct and only for the service selected                                                                                                    | <b>1</b> .       |
|----------------------------------------------------------------------------------------------------|----------------------------------------------------------------------------------------------------|------------------|
| Citizenship *                                                                                                    |                                                                                                    |                  |
| Turkey                                                                                                    |                                                                                                    |                  |
| Do you live with a family member (e.g. wife,                                                                                                    | husband or child), who is a national of: *                                                                                                    |                  |
| Belgium, Bulgaria, Denmark, Estonia, Finland,<br>Luxembourg, Malta, Netherlands, Norway, Liec<br>Spain, Czech Republic, Hungary or Cyprus ?                                                                                                    | France, Greece, Great Britain, Ireland, Iceland, Italy, Croatia, Latvia, Lithua<br>htenstein, Austria, Poland, Portugal, Romania, Sweden, Slovak Republic,                                                                                                    | inia,<br>Slove   |
| No                                                                                                    |                                                                                                    |                  |
| Request *                                                                                                    |                                                                                                    |                  |
| Residence for students from states outside                                                                                                    | the EU, the EEA as well as Switzerland (sect. 16 para. 1)                                                                                                    |                  |
| Department                                                                                                    |                                                                                                    |                  |
| Department B 2 +++ 2nd and 3rd floor, room                                                                                                    | ns 203, 204 or 303                                                                                                    |                  |
| * = Mandatory information                                                                                                    |                                                                                                    |                  |
| General Information                                                                                                    |                                                                                                    |                  |
| Issuance and extension of a residence perr                                                                                                    | nit for the purpose of studying                                                                                                    |                  |
|                                                                                                    |                                                                                                    |                  |
| Required documents                                                                                                    |                                                                                                    |                  |
| - Valid passport                                                                                                    |                                                                                                    |                  |
| <ul> <li>1 current biometric photo - 35mm x 45mm,<br/>into the camera, light background (http://www<br/>- the form "Antrag auf Erteilung eines Aufent<br/>for first-time application</li> <li>Proof of secure livelihood For the initial i</li> </ul> | , frontal shot with neutral facial expression and closed mouth, looking stra<br>w.berlin.de/labo/_assets/kraftfahrzeugwesen/foto-mustertafel.pdf)<br>haltstitels" (Application for Issuance of a Residence Permit) - Only require<br>issue: e.g. escrow account at a German Bank with 7 908 euros / submiss | ight<br>d<br>ion |
| Fees                                                                                                    |                                                                                                    |                  |
| The following fees are assessed based on<br>- 60.00 to 110.00 euros for the initial issuan<br>- 30.00 to 80.00 euros for each extension                                                                                                    | the actual technical effort when issuing the residence permit:<br>ce of the residence permit                                                                                                    |                  |
| Notes                                                                                                    |                                                                                                    |                  |
| University place<br>You must be enrolled or have conditional ap<br>A personal interview is required<br>The interview should, if possible, take place<br>Main residence in Berlin                                                                      | proval for studying in order to be issued a residence permit.<br>by appointment.                                                                                                    |                  |
| Legal bases                                                                                                    |                                                                                                    |                  |
| section 16 para. 1 Aufenthaltsgesetz<br>AufenthG (http://www.gesetze-im-internet.de                                                                                                    | /englisch_aufenthg/englisch_aufenthg.html)                                                                                                    |                  |
|                                                                                                    | he shows conditions are met hy me Detaile                                                                                                    |                  |
|                                                                                                    |                                                                                                    |                  |
|                                                                                                    | but a clast a different contine IV                                                                                                    |                  |

**Step 7:** Please enter your personal details (first name, last name, date of birth, your e-mail address, the number of applicants and your current residence permit). Click on "next" to continue.

| Online appoil                  | ntment agreement o   | or the Berlin Foreigi                                                 | iers Registration Offi                   | ce |
|--------------------------------|----------------------|-----------------------------------------------------------------------|------------------------------------------|----|
| Request                        | Applicant            | <b>Date selection</b>                                                 | A Date reservation                       |    |
| Personal data                  |                      |                                                                       |                                          |    |
| First name *                   |                      | Last name *                                                           |                                          |    |
| Maximilian                     |                      | Mustermann                                                            |                                          |    |
| Date of birth *<br>Day 4 🗸 Mon | th 3 🗸 Year 1990     | Number of applicants who<br>(inluding foreign spouse ar<br>one person | need a residence title<br>Id children) * |    |
| E-Mail *                       |                      |                                                                       |                                          |    |
| test@gmail.com                 |                      |                                                                       |                                          |    |
| Do you currently have a        | residence permit ? * |                                                                       |                                          |    |
| No                             | -                    | <b>Y</b>                                                              |                                          |    |
|                                |                      |                                                                       |                                          |    |
|                                |                      |                                                                       |                                          |    |

**Step 8:** You can see the dates they have available. The blue marked days still have free appointments available. Click on "next month" to access the free appointments of the following months.

## Which date should I choose?

You need to obtain a residence permit within 90 days after arrival. Therefore, we recommend picking an appointment **approx. six weeks after your arrival in Germany**. This will give you enough time to complete the necessary bureaucracy beforehand (e.g. finding accommodation and registering your address with the city of Berlin).

| Landesamt für   | Bürger- und  | Or                    | dn              | ung              | gsa               | ing     | eleg   | genheiten Berlin     |            | ServiceStadt<br>Berlin |
|-----------------|--------------|-----------------------|-----------------|------------------|-------------------|---------|--------|----------------------|------------|------------------------|
| Online appointr | nent agreem  | ien                   | it of           | f th             | e E               | 3erl    | in F   | oreigners Registrat  | ion Office | ı                      |
| Request         | 2 Applicant  |                       |                 |                  |                   | Dat     | e selo | ction4 Date reservat | tion       |                        |
| Selection Date  |              | De                    | ecemi           | ber              |                   | 2013    | 3      |                      |            |                        |
|                 | Мо           | Tu                    | We              | Th               | Fr                | Sa      | Su     |                      |            |                        |
|                 |              |                       |                 |                  |                   |         | 1      |                      |            |                        |
|                 | 2            | 3                     | 4               | 5                | 6                 | 7       | 8      |                      |            |                        |
|                 | 9            | 10                    | 11              | 12               | 13                | 14      | 15     |                      |            |                        |
|                 | 16           | 17                    | 18              | 19               | 20                | 21      | 22     |                      |            |                        |
|                 | 23           | 24                    | 25              | 26               | 27                | 28      | 29     |                      |            |                        |
|                 | 30           | 31                    |                 |                  |                   |         |        |                      |            |                        |
|                 | On b<br>appo | o <b>lue</b><br>pintm | marke<br>ents a | ed day<br>are av | ys frei<br>ailabl | e<br>e. |        | next month           |            |                        |

|                                                                                                    |                                                                                                    |                                                                                                    |                                                                                                    |                                                                                                    | ServiceStad  |
|----------------------------------------------------------------------------------------------------|----------------------------------------------------------------------------------------------------|----------------------------------------------------------------------------------------------------|----------------------------------------------------------------------------------------------------|----------------------------------------------------------------------------------------------------|--------------|
| Landesamt für Bürge                                                                                                    | er- und Ordnu                                                                                                    | Ingsal                                                                                                    | ngelegenheit                                                                                                    | en Berlin                                                                                                    | Berlin       |
| Online appointment a                                                                                                    | agreement of                                                                                                    | the B                                                                                                    | erlin Foreign                                                                                                    | ers Registration Off                                                                                                    | ice          |
| 1 Request 2                                                                                                    | Applicant                                                                                                    |                                                                                                    | Date selection                                                                                                    | 4 Date reservation                                                                                                    |              |
| Selection Date                                                                                                    | April                                                                                                    |                                                                                                    | 2014                                                                                                    |                                                                                                    |              |
|                                                                                                    | Mo Tu We                                                                                                    | Th Fr                                                                                                    | Sa Su                                                                                                    |                                                                                                    |              |
|                                                                                                    | 1 2                                                                                                    | <u>3</u> 4                                                                                                    | 5 6                                                                                                    |                                                                                                    |              |
|                                                                                                    | <u>Z</u> <u>8</u> 9                                                                                                    | ) <u>10</u> 11                                                                                                 | 12 13                                                                                                    |                                                                                                    |              |
|                                                                                                    | <u>14 15 16</u>                                                                                                    | <b>17</b> 18                                                                                                   | 19 20                                                                                                    |                                                                                                    |              |
|                                                                                                    | 21 22 23                                                                                                    | <b>24</b> 25                                                                                                   | 26 27                                                                                                    |                                                                                                    |              |
|                                                                                                    | <u>28</u> <u>29</u> <u>30</u>                                                                                                    |                                                                                                    |                                                                                                    |                                                                                                    |              |
|                                                                                                    |                                                                                                    |                                                                                                    |                                                                                                    |                                                                                                    |              |
| <pre></pre>                                                                                                    | On <b>blue</b> marked<br>appointments ar                                                                                         | l days free<br>e available                                                                                     | a.                                                                                                    | next month                                                                                                    |              |
| choose time:                                                                                                    |                                                                                                    |                                                                                                    |                                                                                                    |                                                                                                    |              |
| 📃 7.00 am                                                                                                    | 📃 9.00 am                                                                                                    | 11.                                                                                                    | 00 am 📃 1.00                                                                                                    | pm                                                                                                    |              |
| 📃 7.30 am                                                                                                    | 9.30 am                                                                                                    | 11.                                                                                                    | 30 am 📃 1.30                                                                                                    | pm                                                                                                    |              |
| 📃 8.00 am                                                                                                    | 🔽 10.00 am                                                                                                    | 12.                                                                                                    | 00 am                                                                                                    |                                                                                                    |              |
| 📃 8.30 am                                                                                                    | 📃 10.30 am                                                                                                    | 12.                                                                                                    | 30 am                                                                                                    |                                                                                                    |              |
|                                                                                                    |                                                                                                    |                                                                                                    |                                                                                                    |                                                                                                    |              |
| Curre                                                                                                    | nt selection: 8-APR-20                                                                                                    | 14 10.00 a                                                                                                    | im 🤇 back                                                                                                    | next                                                                                                    | ON Notes     |
|                                                                                                    |                                                                                                    |                                                                                                    |                                                                                                    |                                                                                                    |              |
| Step 10: Review your                                                                                                    | dates and deta                                                                                                    | ails an                                                                                                    | d click on "Boo                                                                                                    | ok an appointment" to                                                                                                    | confirm.     |
|                                                                                                    |                                                                                                    |                                                                                                    |                                                                                                    |                                                                                                    | 0            |
|                                                                                                    |                                                                                                    |                                                                                                    |                                                                                                    |                                                                                                    | ServiceStadt |
| andesamt für Bürger                                                                                                    | - und Ordnur                                                                                                    | nasan                                                                                                    | aeleaenheite                                                                                                    | n Berlin                                                                                                    | Borlin       |
| andesamt für Bürgei                                                                                                    | r- und Ordnur                                                                                                    | ngsan                                                                                                    | gelegenheite                                                                                                    | n Berlin                                                                                                    | Berlin       |
| andesamt für Bürger<br>nline appointment ag                                                                                                    | r- und Ordnur<br>greement of t                                                                                                   | ngsan<br>he Be                                                                                                 | gelegenheite<br>rlin Foreigne                                                                                                    | n Berlin<br>rs Registration Offic                                                                                                    | Berlin       |
| andesamt für Bürger<br>Inline appointment ag                                                                                                    | r- und Ordnur<br>greement of t<br>Applicant                                                                                      | ngsan<br>he Be<br>3 □                                                                                          | gelegenheite<br>e <mark>rlin Foreigne</mark><br>Pate selection                                                                                                    | n Berlin<br>rs Registration Offic<br>4. Date reservation                                                                                                   | Berlin       |
| andesamt für Bürger<br>nline appointment au<br>Request<br>Requist<br>I required information has been record<br>intable receipt with additional importa<br>ore time for completeness and confir<br>occuments are incomplete.                                                                                        | r- und Ordnur<br>greement of t<br>Applicant<br>Jed successfully. As pro<br>nt notes will now be gen<br>n the appointment with "  | ngsan<br>he Be<br>3 D<br>of of the de<br>erated. Ple<br>book appo                                              | gelegenheite<br>erlin Foreigne<br>late selection<br>eadline agreement and t<br>ease check the informat<br>intment". Processing m                                                                                    | n Berlin<br>rs Registration Offic<br>4 Date reservation<br>or your documents, a<br>on shown below one<br>ay be denied if the                               | Berlin       |
| andesamt für Bürger<br>Inline appointment au<br>Request<br>Required information has been record<br>intable receipt with additional importa<br>ore time for completeness and confir<br>pocuments are incomplete.                                                                                                    | r- und Ordnur<br>greement of t<br>Applicant<br>Jed successfully. As pro<br>nt notes will now be gen<br>n the appointment with "  | ngsan<br>he Be<br>3 D<br>of of the de<br>erated. Ple<br>book appo                                              | gelegenheite<br>erlin Foreigne<br>late selection<br>eadline agreement and i<br>ease check the informat<br>intment". Processing m                                                                                    | n Berlin<br>rs Registration Offic<br>4 Date reservation<br>or your documents, a<br>on shown below one<br>ay be denied if the                               | Berlin       |
| andesamt für Bürger<br>Inline appointment ag<br>Request 2.4<br>I required information has been recorre<br>intable receipt with additional importa<br>ore time for completeness and confir<br>ocuments are incomplete.                                                                                              | r- und Ordnur<br>greement of t<br>Applicant<br>Jed successfully. As pro-<br>nt notes will now be gen<br>n the appointment with " | he Be<br>3 D<br>of of the de<br>erated. Ple<br>book appo                                                       | gelegenheite<br>erlin Foreigne<br>Pate selection<br>eadline agreement and f<br>pase check the informat<br>intment". Processing m                                                                                    | n Berlin<br>rs Registration Offic<br>4. Date reservation<br>or your documents, a<br>on shown below one<br>ay be denied if the<br>1)                        | Berlin       |
| andesamt für Bürger<br>Inline appointment au<br>Request 2 d<br>I required information has been record<br>intable receipt with additional importa<br>ore time for completeness and confirm<br>ocuments are incomplete.<br>ervice<br>esidence for students from states outs<br>ate / Time                            | r- und Ordnur<br>greement of t<br>Applicant<br>ded successfully. As pro-<br>nt notes will now be gen<br>n the appointment with " | ngsan<br>he Be<br>3 D<br>of of the de<br>erated. Pie<br>book appo<br>well as Sw<br>Last na                     | gelegenheite<br>erlin Foreigne<br>Pate selection<br>eadline agreement and 1<br>ease check the informat<br>intment". Processing m<br>ritzerland (sect. 16 para<br>ame, First name, Date o                            | n Berlin<br><b>rs Registration Offic</b><br><b>4</b> Date reservation<br>or your documents, a<br>on shown below one<br>ay be denied if the<br>1)<br>(birth | Berlin       |
| andesamt für Bürger<br>Inline appointment ag<br>Request<br>I required information has been record<br>intable receipt with additional importa<br>ore time for completeness and confir<br>ocuments are incomplete.<br>ervice<br>esidence for students from states outs<br>ate / Time<br>APR-2014 10.00 am            | r- und Ordnur<br>greement of t<br>Applicant<br>ded successfully. As pro<br>nt notes will now be gen<br>n the appointment with "  | he Be<br>3 D<br>of of the de<br>erated. Ple<br>book appo<br>well as Sw<br>Last na<br>Muster                    | gelegenheite<br>erlin Foreigne<br>Pate selection<br>eadline agreement and f<br>ease check the informat<br>intment". Processing m<br>vitzerland (sect. 16 para<br>arme, First name, Date o<br>mann, Maximilian, 07-A | n Berlin<br>rs Registration Offic<br>4 Date reservation<br>or your documents, a<br>or shown below one<br>ay be denied if the<br>1)<br>(birth<br>Jg-1992    | Berlin       |
| andesamt für Bürger<br>Inline appointment ag<br>Request 2 /<br>I required information has been record<br>intable receipt with additional importa<br>ore time for completeness and confirm<br>course are incomplete.<br>arvice<br>asidence for students from states outs<br>ate / Time<br>APR-2014 10.00 am<br>Mail | r- und Ordnur<br>greement of t<br>Applicant<br>ded successfully. As pro<br>nt notes will now be gen<br>n the appointment with "  | ngsan<br>he Be<br>3 D<br>of of the de<br>erated. Pie<br>book appo<br>well as Sw<br>Last na<br>Muster<br>Mobile | gelegenheite<br>erlin Foreigne<br>Pate selection<br>Padline agreement and f<br>ease check the informat<br>intment". Processing m<br>ritzerland (sect. 16 para<br>ame, First name, Date o<br>mann, Maximilian, 07-A  | n Berlin<br>rs Registration Offic<br>4 Date reservation<br>or your documents, a<br>on shown below one<br>ay be denied if the<br>1)<br>fbirth<br>Jg-1992    | Berlin       |

back

O Notes

Book an appointment

**Step 11:** Your appointment is booked! The following page will offer you to open, save and print the confirmation of your appointment as well as your booking number and a code. You will need this number during your appointment and you may need the code if you wish to change or cancel your appointment. **Therefore, we strongly recommend saving and printing this document.** You will also receive an e-mail with the same dates.

| Landesamt für Bürger- und Ordnungsangelegenheiten Berlin                                                                                                    | ServiceStadt<br>Berlin |
|----------------------------------------------------------------------------------------------------|------------------------|
| Formular-Gateway - Bestätigung                                                                                                    |                        |
| Ihre Terminvereinbarung wurden elektronisch an den Empfänger übertragen.<br>Benutzen Sie zum Drucken aller Informationen zur Terminvereinbarung die Schaltfläche <b>Formular Ansicht</b> .<br>Formular Ansicht |                        |
| Formular-Gateway - confirmation                                                                                                    |                        |
| Your appointment was transmitted electronically to the recipient.                                                                                                    |                        |
| Use to print all the information the appointment button confirmation.                                                                                                    |                        |
| confirmation                                                                                                    |                        |